# **Online Membership Payment Process**

Open a browser and go to our website: <a href="https://deepcreekflyfishers.org/">https://deepcreekflyfishers.org/</a>

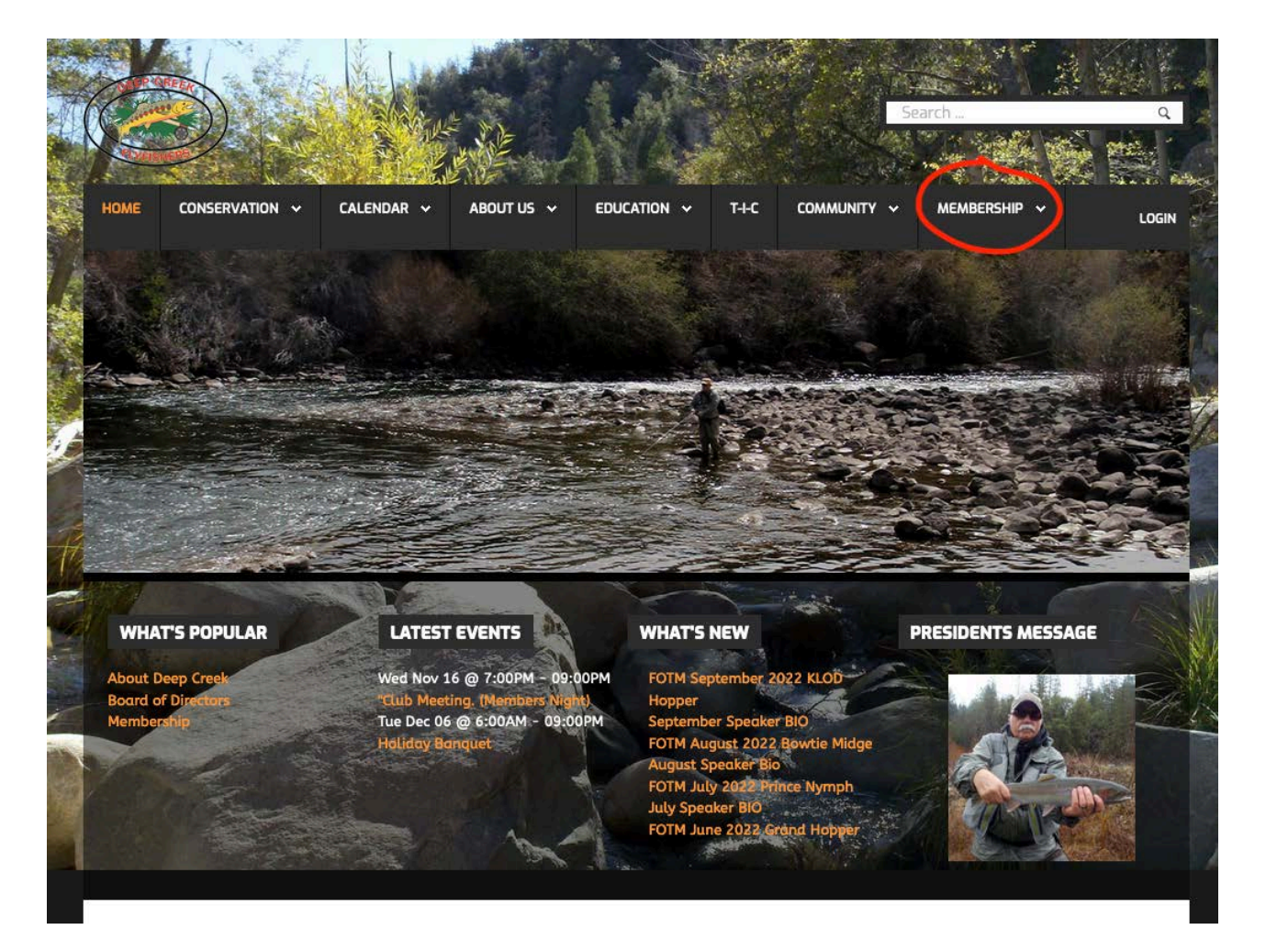

#### Click the membership Tab

### Click join

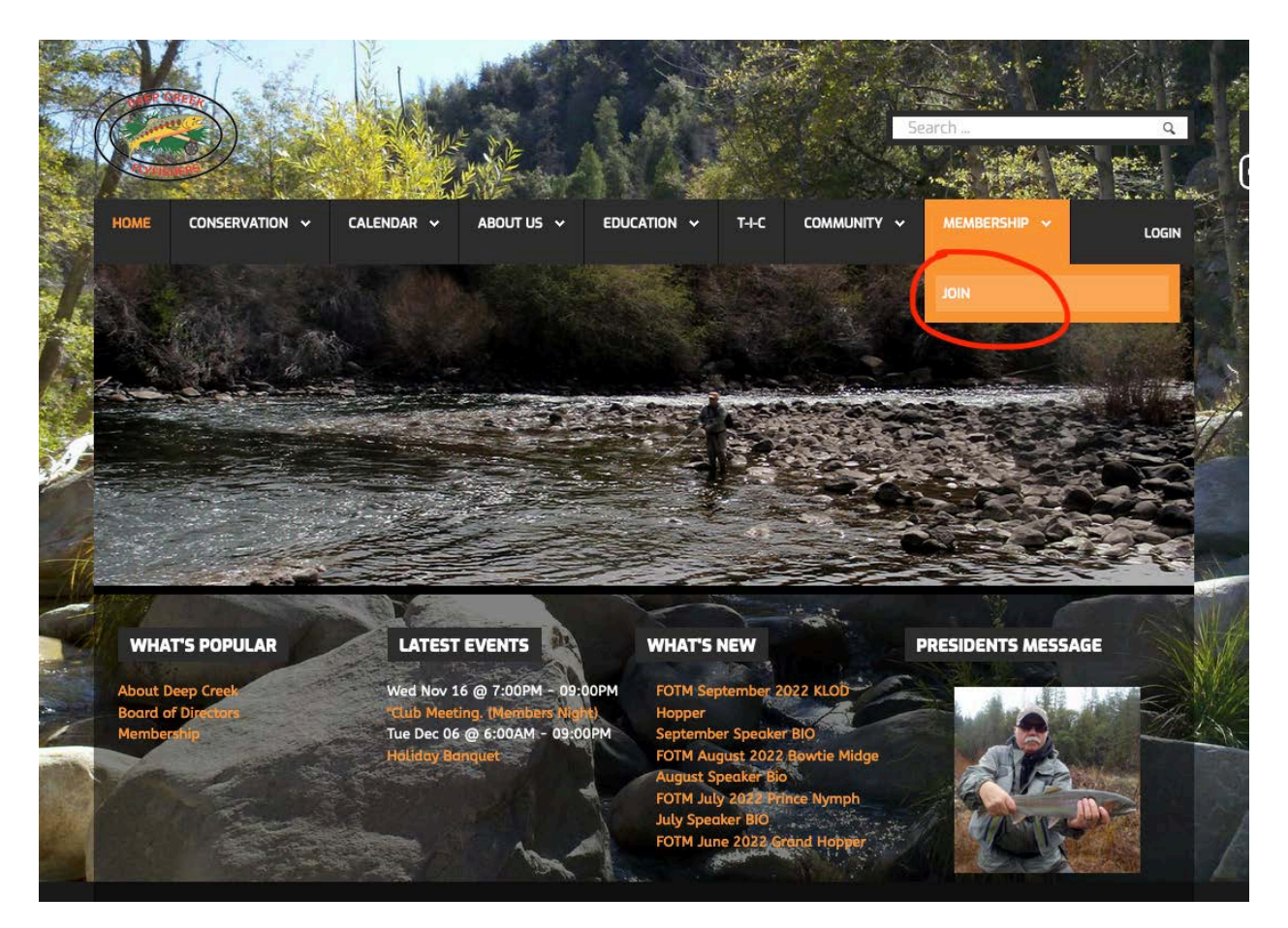

### Fill out the form

In the coupon box type **member**. This overrides the application fee for existing members Then Click Process Membership

|                                                                 | rinduon on the form below to process mananatulat memoers     |
|-----------------------------------------------------------------|--------------------------------------------------------------|
| AAIL *                                                          |                                                              |
| WORD *                                                          |                                                              |
| TYPE<br>SSWORD *                                                |                                                              |
| IRST NAME *                                                     |                                                              |
| ST NAME                                                         |                                                              |
| DDRESS *                                                        |                                                              |
| тү *                                                            |                                                              |
| ib •                                                            |                                                              |
| OUNTRY *                                                        | United States \$                                             |
| TATE *                                                          | Select State \$                                              |
| HONE                                                            |                                                              |
| OMMENT                                                          |                                                              |
|                                                                 |                                                              |
|                                                                 | 7                                                            |
| FI MEMBER                                                       | ٩                                                            |
| VHERE / HOW<br>XID YOU HEAR<br>BOUT DEEP<br>REEK FLY<br>TISHERS | 6                                                            |
| IREAS OF<br>NTEREST *                                           | EDUCATION<br>CONSERVATION<br>FLY TYING<br>CASTING<br>OUTINGS |
| NCLUDE IN<br>AEMBERSHIP<br>ROSTER *                             | O YES                                                        |
| MERGENCY CO                                                     | NTACT INFO                                                   |
| (AME                                                            |                                                              |
| ELATIONSHIP                                                     |                                                              |
| HONE                                                            |                                                              |
| MAIL                                                            |                                                              |
| AYMENT INFOR                                                    | MATION                                                       |
| OUPON                                                           |                                                              |
| PPLICATION                                                      | \$ 15.00                                                     |
| RICE                                                            | \$ 40.00                                                     |
| NSCOUNT<br>AMOUNT                                               | \$ 0.00                                                      |
| ROSS                                                            | \$ 55.00                                                     |
| AVALONT                                                         | Paypal                                                       |

You will now be transferred to PayPal. If you have a PayPal account log in and pay. If you don't have a PayPal account, click on the "Pay with Debt or Credit Card

| P    | ିଙ୍କ \$40.00 USI                                                                                               |
|------|----------------------------------------------------------------------------------------------------|
|      | Pay with PayPal                                                                                                |
| With | a PayPal account, you're eligible for free return<br>shipping, Purchase Protection, and more.                  |
| Ema  | il or mobile number                                                                                            |
| Pass | sword                                                                                                    |
|      |                                                                                                    |
|      | Log In                                                                                                    |
|      | Log In<br>Having trouble logging in?                                                                           |
|      | Log In<br>Having trouble logging in?<br>or                                                                     |
|      | Log In<br>Having trouble logging in?<br>or<br>Pay with Debit or Credit Card                                    |
|      | Log In<br>Having trouble logging in?<br>or<br>Pay with Debit or Credit Card<br>Cancel and return to Test Store |

You will receive several emails after this process. One from PayPal, and Two from our site. One will be a receipt, and another will be a verification email. You will have to click a link in that email. Failure to do so will not complete your account creation on the website.

If you sign up for the Family Membership, you have two options to add your family members:

After completing the process, log into the site and click the membership tab, followed by the manage group menu item:

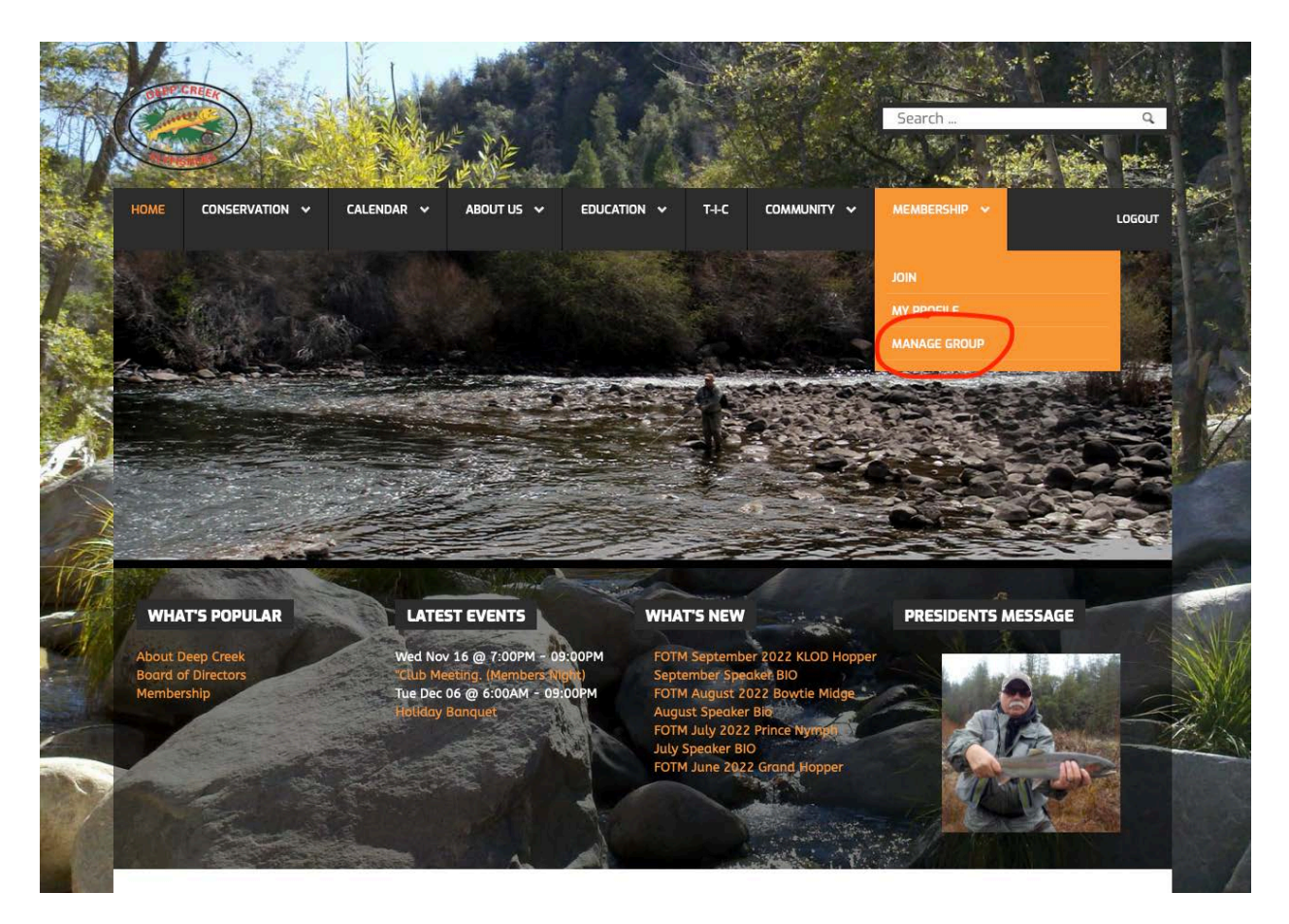

On the next screen choose new

| NEV<br>Sear | w                 | Q ×                 |           |                  |                     |               |
|-------------|-------------------|---------------------|-----------|------------------|---------------------|---------------|
|             | Plan              | First Name          | Last Name | Membership<br>ID | Created Date        |               |
| You a       | are here: Home =  | Membership • Manage | Group     |                  |                     | A A A         |
| Copyri      | ight © 2022. Deep | Creek FlyFishers.   |           |                  | Newsletters Sitemap | Feedback Home |

Fill out the form and make sure to press the save or save and close button

|                           | ER              |
|---------------------------|-----------------|
| SAVE SAVE                 | CLOSE × CANCEL  |
| Plan •                    | Family          |
| EMAIL *                   |                 |
| Password *                |                 |
| Retype Password *         |                 |
| FIRST NAME *              |                 |
| LAST NAME *               |                 |
| ADDRESS *                 |                 |
| CITY *                    |                 |
| ZIP *                     |                 |
| COUNTRY *                 | United States ~ |
| STATE *                   | Select State ~  |
| PHONE                     |                 |
| COMMENT                   |                 |
|                           |                 |
|                           | li.             |
| FFI MEMBER                | \$              |
| WHERE / HOW DID           |                 |
| DEEP CREEK FLY<br>FISHERS | lii             |
| AREAS OF                  |                 |
| INTEREST *                |                 |
|                           |                 |
|                           |                 |
|                           | L sounds        |
|                           | O YES           |
| MEMBERSHIP                | O ND            |
| ROSTER *                  |                 |

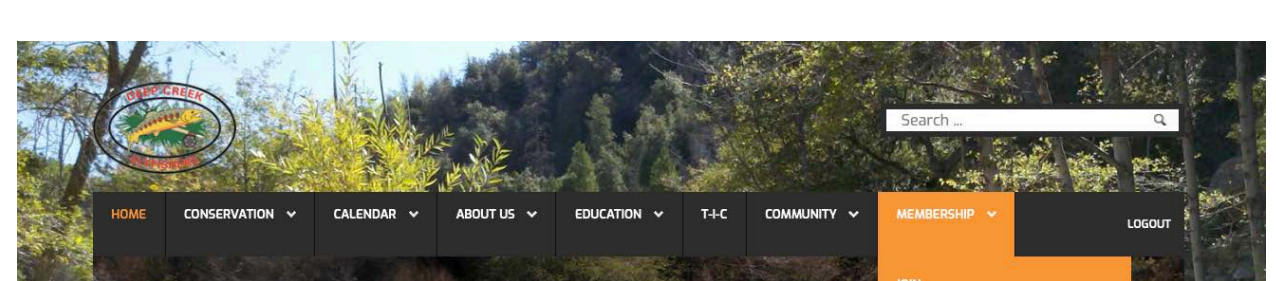

The second option is to log in as described above click the membership tab and then My Profile

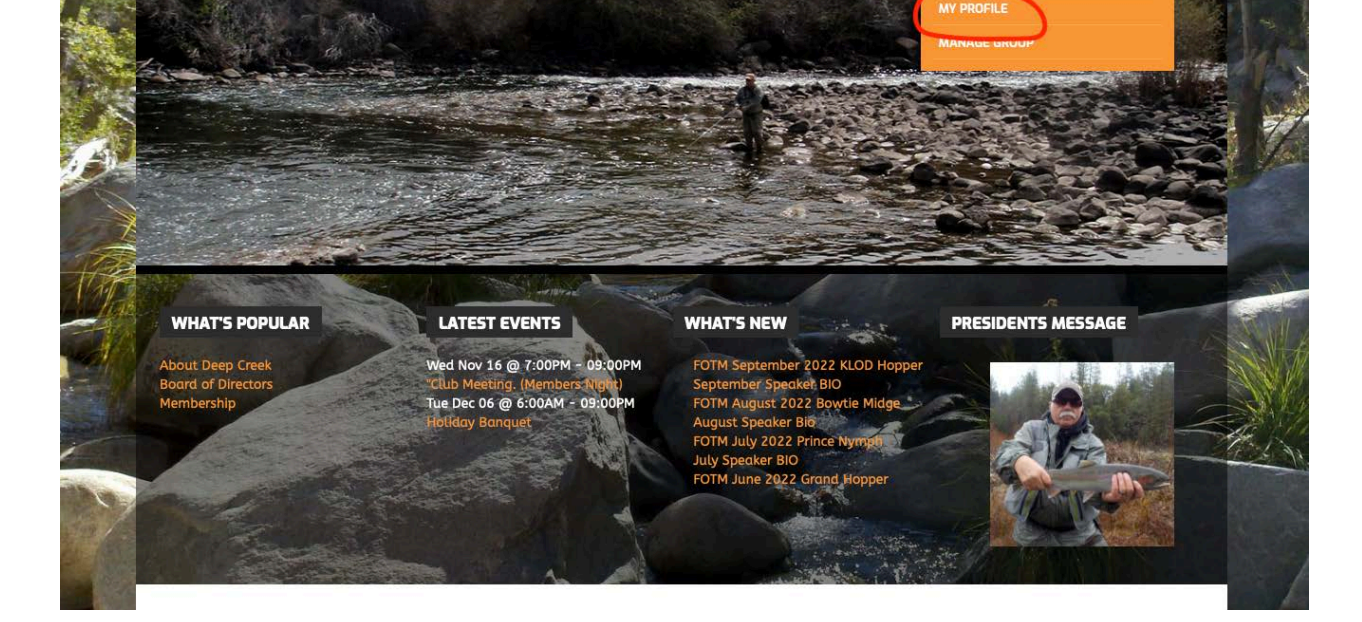

## Then click My subscriptions

| Edit Profile My Subscription History                                                                        |                              |         |
|----------------------------------------------------------------------------------------------------|------------------------------|---------|
| Plan                                                                                                    | Active Time                  | Status  |
| Individual                                                                                                  | 11-04-2022 To 11-04-<br>2022 | Expired |
| Fomily<br>Join Link: <u>https://deepcreekflyfishers.org/membership/join-group?group_id=auFFALQLK7F0NbNC</u> | 01-01-2023 To 12-30-<br>2023 | Active  |

Copy the join link and email it to your family members and they can fill out the form themselves.